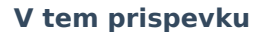

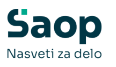

# JAVNI SEKTOR - Obračun odškodnine za neizrabljen letni dopust

Zadnja sprememba 22/10/2024 3:46 pm CEST | Objavljeno 22/10/2024

V primeru, ko morate zaposlenemu izplačati odškodnino za neizrabljen letni dopust svetujemo, da obračun izvedete v ločenem obračunu od plače, pod vrsto dohodka 1150 Drugi dohodki iz delovnega razmerja.

### Nastavitev Vrste obračuna

Preden odprete nov obračun priporočamo, da v Šifranti...Sistem obračuna...Vrste obračuna ...izberete vrsto obračuna **J16 - Odškodnina za letni dopust.** Kliknete na ikono za popravi zapis in preverite, da imate v polju Šifra materialnega stroška vpisano šifro **020 Odškodnina za letni dopust** (šifra se lahko razlikuje vaše). V primeru, da je nimate, jo morate vpisati, sicer se obdavčitev ne bo izvedla.

Priporočamo tudi, da preverite, če imate v polju Vrsta dohodka (iREK) vpisano šifro (1109) za prenos v dohodnino.

| Šifra vrste obračuna 🛛 🗍 J16                                                                                                    | Aktiven 🔽                                 |   |          |
|----------------------------------------------------------------------------------------------------|-------------------------------------------|---|----------|
| laziv vrste obračuna Odškodnina za let                                                                                                    | ni dopust                                 | Ť |          |
| tevilka za razvrščanje 0                                                                                                    |                                           |   |          |
| plošno Prenos iz posrednega vnosa A                                                                                                    | nalitika   Izračun   Kontiranje   Opombe  |   |          |
| Šifra grupe obračuna 9                                                                                                    | <ul> <li>Drugi osebni prejemki</li> </ul> |   |          |
| ifra vrste izplačila v javnem sektorju 🗍                                                                                                    | 10 ··· Odškodnina za letni dopust         |   |          |
| Javna dela 🔽                                                                                                    |                                           |   |          |
| Brez izplačila                                                                                                    |                                           |   |          |
| Izloči iz 1-ZAP/M                                                                                                    |                                           |   |          |
| Ne upoštevaj pri izračunu razlike do j<br>naj.osnove za prispevke                                                                              |                                           |   |          |
| KPVIZ - upošteva se polni znesek 🕅                                                                                                    | KPVIZ - osnova zap. ····                  |   |          |
| evilo mesecev za delitev dohodnine:                                                                                                    | 0 🔷                                       |   |          |
| Vrsta dohodka (iREK)                                                                                                    | 09 Drugi dohodki iz delovnega razmerja    |   |          |
| Šifra REK                                                                                                    |                                           |   | •        |
| Grupa M Ne                                                                                                    | gre v M4                                  |   |          |
| Šifra vzroka zadržanosti ZZZS                                                                                                    |                                           |   | <b>*</b> |
| Grupa S                                                                                                    |                                           |   | -        |
| Mat. stroški in drugi osebni prejem                                                                                                    | ki                                        |   |          |
| Vrsta drugega prejemka Dr                                                                                                    | ugi osebni prejemek 👻                     |   |          |
| Šifra materialnega stroška 02                                                                                                    | 0 Odškodnina za letni dopust              |   |          |
|                                                                                                    |                                           |   |          |
| Tiskanje zbirnikov                                                                                                    |                                           |   |          |
| Tiskanje zbirnikov<br>Šifra grupe obračuna za zbirnike                                                                                         |                                           |   |          |
| Tiskanje zbirnikov<br>Šifra grupe obračuna za zbirnike 🗍<br>🔽 Delitev po virih financiranja 🔤                                                  | <u></u>                                   |   |          |
| Tiskanje zbirnikov<br>Šifra grupe obračuna za zbirnike<br>V Delitev po virih financiranja<br>Privzeti vir                                      |                                           |   |          |
| Tiskanje zbirnikov<br>Šifra grupe obračuna za zbirnike<br>V Delitev po virih financiranja<br>Privzeti vir<br>Delitev po virih financiranja ISP | <br>                                      |   |          |

Preveriti je potrebno še naslednje: Šifranti...Sistem obračuna... Obdavčitve materialnih stroškov...V tabeli preverite, če imate vneseno postavko s šifro stroška **020 Odškodnina za letni dopust** (oziroma drugo šifro materialnega stroška, ki je povezana na vrsto obračuna J16). V polju Neobdavčeno in Obdavčeno morate imeti vneseno vrednost 0,00. Leto in mesec morata biti vnesena tako, da sta podatka starejša od

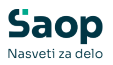

obdobja, v katerem izvajate obračun. Podatek leto – mesec namreč pomeni, da se od tega leta in meseca naprej na ta način obračunava odškodnina.

| Obc | lavčitve m | aterialn | ih stroškov |                                | I.          | 🗙 🖻 🖨 🛙    | b 🕅        |   |
|-----|------------|----------|-------------|--------------------------------|-------------|------------|------------|---|
|     | Leto       |          |             |                                | 🔍 50 📑 🗆 V  | Vsi zapisi | <u>1</u> 2 | ø |
|     | Leto       | Mesec    | Strošek     | Naziv materialnega stroška     | Neobdavčeno | Obdavčeno  |            |   |
|     | 2012       | 01       | 016         | Odpravnina ob upokojnad ured   | 0,00000     | 0,00000    |            |   |
|     | 2012       | 01       | 017         | Terenski dodatek               | 0,00000     | 0,00000    |            |   |
|     | 2012       | 01       | 019         | Odpravnina zaradi odpovedi pog | 0,00000     | 0,00000    |            |   |
|     | 2012       | 01       | 020         | Odškodnina za letni dopust     | 0,00000     | 0,00000    |            |   |
|     | 2012       | 01       | 021         | Prehrana nad uredbo            | 0,00000     | 0,00000    |            |   |
|     | 2012       | 01       | 022         | Kilometrina za prevoz na delo  | 0,00000     | 0,00000    |            | 1 |
|     | 2012       | 01       | 023         | Ločeno življenje-stan. in preh | 0,00000     | 0,00000    |            |   |
|     | 2012       | 01       | 024         | Povračila stroškov PN nad ur.  | 0,00000     | 0,00000    |            |   |
|     | 2012       | 01       | 025         | Poračun stroškov PN nad ur.    | 0,00000     | 0,00000    |            |   |
|     | 2012       | 01       | 026         | Terenski dodatek nad ur.       | 0,00000     | 0,00000    |            |   |
|     | 2012       | 01       | 027         | Poračun stroškov nad ur.       | 0,00000     | 0,00000    |            |   |
|     | 2012       | 01       | 028         | Odpravnina zar. odp. pogodbe   | 0,00000     | 0,00000    |            |   |

#### Zavihek IZRAČUN na vrsti obračuna

| šifra vrste obračuna 316<br>aziv vrste obračuna Odškodr<br>tevilka za razvrščanje 0<br>plošno P <u>r</u> enos iz posrednega v<br>Enota Enota №<br>Gre v fond F<br>Izračun Kor | Aktiven 🔽<br>nina za letni dopust<br>vnosa Analitika Izračun Kontir<br>enot 🗸                              | anje Opo <u>m</u> be<br>Odstotek<br>Izračun | Tr<br>Ne |  |
|----------------------------------------------------------------------------------------------------|----------------------------------------------------------------------------------------------------|---------------------------------------------|----------|--|
| aziv vrste obračuna  Odškodr<br>tevilka za razvrščanje 0<br>plošno   P <u>r</u> enos iz posrednega v<br>Enota Enota Ni e<br>Gre v fond F<br>Izračun Kor                       | nina za letni dopust<br>vnosa   <u>A</u> nalitika <mark>  Izračun   <u>K</u>ontir.</mark><br>enot <b>_</b> | anje Opo <u>m</u> be<br>Odstotek<br>Izračun | Ne v     |  |
| tevilka za razvrščanje 0<br>plošno   P <u>r</u> enos iz posrednega v<br>Enota Enota Ni e<br>Gre v fond T<br>Izračun Kor                                                       | rnosa Analitika Izračun Kontir.<br>enot 🛨                                                                  | anje Opo <u>m</u> be<br>Odstotek<br>Izračun | Ne       |  |
| plošno   Prenos iz posrednega v<br>Enota Enota Nie<br>Gre v fond T<br>Izračun Kor                                                                                             | vnosa <u>A</u> nalitika <u>I</u> zračun <u>K</u> ontir.<br>enot <del>–</del>                               | anje Opo <u>m</u> be<br>Odstotek<br>Izračun | Ne       |  |
| Enota Enota Nie<br>Grevfond T<br>Izračun Kor                                                                                                    | enot 🗸                                                                                                    | Odstotek<br>Izračun                         | Ne       |  |
| Enota Ni<br>Gre v fond<br>Izračun Ko                                                                                                    | enot 💌                                                                                                    | Izračun                                     | Ne 👻     |  |
| Izračun Kor                                                                                                    |                                                                                                    |                                             |          |  |
| 12/ dcurr                                                                                                    | nstanta 🚽                                                                                                  | Konstanta                                   |          |  |
| Kanabash                                                                                                    |                                                                                                    | Šifra formule                               |          |  |
| Konstanta                                                                                                    | 1,00                                                                                                    |                                             |          |  |
| Sitra formule                                                                                                    |                                                                                                    | 1                                           |          |  |
| Normiranje ur                                                                                                    | normiranih ur                                                                                              | ]                                           |          |  |
| Izračun Ne                                                                                                    | •                                                                                                    | Znesek                                      | Vnos 👻   |  |
| Konstanta                                                                                                    |                                                                                                    | Konstanta                                   | 0.00     |  |
| čifra formula                                                                                                    |                                                                                                    | čifa farmula                                | 0,00     |  |
| Primerjava                                                                                                    |                                                                                                    | Siffa formule                               |          |  |
| Šifra formule                                                                                                    |                                                                                                    |                                             |          |  |
| Γ                                                                                                    | Vedno s formulo                                                                                            |                                             |          |  |
| Vzame višjo - nižjo                                                                                                    | <b>T</b>                                                                                                   |                                             |          |  |
| Evidenca odsotnosti                                                                                                    |                                                                                                    |                                             |          |  |
| Vnos obdobja                                                                                                    | Privzeta vrsta odsotnosti                                                                                  | Se ne prenaša                               | -        |  |
| Predlagaj iz plana                                                                                                    |                                                                                                    |                                             |          |  |

#### Zavihek KONTIRANJE na vrsti obračuna

Uredite še kontiranje na lasten način oz. po vzoru druge vrste obračuna (npr. odpravnina nad uredbo).

Podatki kontiranja na sliki so zgolj informativne narave za prikaz vnesenih podatkov in se razlikujejo od vaših.

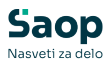

| Naziv vrste obračuna    | Odškodnina za letni dopust                                                     |               | Ŧ             |                  |                               |
|-------------------------|--------------------------------------------------------------------------------|---------------|---------------|------------------|-------------------------------|
| Številka za razvrščanje | 0                                                                              |               |               |                  |                               |
| Splošno Prenos iz posr  | ednega vnosa   <u>A</u> nalitika   <u>I</u> zračun <mark>K</mark> ontiranje Dp | ombe          |               |                  |                               |
| Kontiranje lasten       | način 🚽 Deli se po ključu 🗍                                                    |               | Vrednost      |                  | ٩                             |
| Po vzoru                |                                                                                |               |               | Kop              | piranje nastavitev kontiranja |
|                         |                                                                                |               |               | 14 A D D         | 1 11 12 12 13                 |
| Element temeljnice      | ✓ Vrednost                                                                     | Konto v breme | Konto v dobro | Konto v breme PP | Konto v dobro PP              |
| 001                     | Dohodnina iz                                                                   | 464901        | 213000        | 213000           |                               |
| 001                     | Neto                                                                           | 464901        | 210000        | 210000           |                               |
| 001                     | Prispevek na za Poškodbe pri delu                                              | 464605        | 230100        | 230100           |                               |
| 001                     | Prispevek na za Starševsko varstvo na                                          | 464604        | 230100        | 230100           |                               |
| 001                     | Prispevek na za Zaposlovanje na plače                                          | 464603        | 230100        | 230100           |                               |
| 001                     | Prispevek na za Zdravstveno zavar. na plače                                    | 464601        | 230100        | 230100           |                               |
|                         |                                                                                |               |               | 222.102          |                               |
| 001                     | Prispevek na za ZPIZ na plače                                                  | 464602        | 230100        | 230100           |                               |

## Obračun odškodnine

Ko odpremo nov obračun, moramo na začetku obračuna označiti, da želimo obračunati Odpravnino oz. Jubilejno nagrado.

| 🛽 Saop Obračun plač zaposlenih - Javni zavod Sidro           | -        | □ ×              |
|--------------------------------------------------------------|----------|------------------|
| omočnik za nastavitve obračuna                               |          | 🚖 🖻 🧋            |
| Želim obračunati                                             |          |                  |
| C plačo                                                      |          |                  |
| C regres                                                     |          |                  |
| O plačo s poračunom davka in dohodnine od preteklih izplačil |          |                  |
| 🔿 plačo s poračunom dohodnine od regresa                     |          |                  |
| 🔿 jubilejno nagrado                                          |          |                  |
| • odpravnino                                                 |          |                  |
| C božičnico                                                  |          |                  |
| 🔿 dohodek iz odvisnega razmerja                              |          |                  |
| C vzporedni obračun                                          |          |                  |
| Osnove obračuna                                              |          |                  |
| O prenesi iz zadnjega obračuna                               |          |                  |
| prenesi iz zadnjega obračuna plače                           |          |                  |
| O prenesi iz izbranega obračuna                              |          |                  |
| 🔿 ne izpolnjuj samodejno                                     |          |                  |
| Letne nastavitve se upoštevajo                               |          |                  |
| 🔿 pri obračunu plače                                         |          |                  |
| C vedno                                                      |          |                  |
| 🕫 nikoli                                                     |          |                  |
|                                                              |          |                  |
|                                                              | 🗙 Opusti | 🖌 <u>P</u> otrdi |
| rbnik 001                                                    |          |                  |

Ko potrdimo, se nam odprejo Nastavitve obračuna.

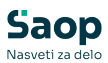

| Nastavitve obračuna                         |                                | I                                        | 1 🗙 🖻      | ) 🗊 🖨        | Fi 🗞 🎭 |
|---------------------------------------------|--------------------------------|------------------------------------------|------------|--------------|--------|
| Leto 202                                    | 0bračun odprt.                 |                                          |            |              |        |
| Mesec 0                                     | 18 zaporedna številka          | 3                                        |            |              |        |
| Naziv obračuna Odškodnina                   | za LD avgust 2024              | Thr De                                   | odatna ozn | aka obračuna | a 📃    |
| Splošno N <u>a</u> stavitve Po <u>r</u> aču | uni   Osno <u>v</u> e   Dokume | nti za eR   Opom <u>b</u> e              |            |              |        |
| Vrsta obračuna                              | Druga izplačila 🔻              |                                          |            |              |        |
| Vrsta dohodka                               | 1150 Drugi dohodki iz          | z delovnega razmerja                     |            |              | •      |
| Datum izplačila                             | 10.09.2024 💌                   | Zajamčena plača                          |            | 0,00         |        |
| Datum za delovno dobo                       | 31.08.2024 💌                   | Minimalna plača                          |            | 0,00         |        |
| Datum plačila dajatev                       | 10.09.2024 💌                   | Najnižja osnova za<br>plačilo prispevkov |            | 0,00         |        |
| Ure                                         |                                | Povprečna st                             | opnja doho | odnine 🔽     | 7      |
| Mesečna delovna obveznost                   | 0,00 ur                        | % povprečne stopnje dohodnine            |            | 0,00         |        |
| od tega prazniki                            | 0,00 ur                        | Leto                                     |            | 2024         |        |
| Povprečna mesečna<br>delovna obveznost      | 0,00 ur                        | Mesec                                    |            | 07           |        |
| Število delovnih dni                        | 0,00                           | Zaporedna številka                       |            | 1            |        |
| Povprečna plača RS                          | 2.379,68                       | Max. stopnja dohodnine                   |            |              |        |
|                                             |                                | Regres                                   |            |              | 7      |
|                                             |                                | Znesek regresa                           |            | 0,00         |        |
|                                             |                                |                                          |            |              |        |

Vnesemo leto in mesec obračuna. Pozorni moramo biti na podatek Vrsta dohodka. Iz šifranta izberemo pravo vrsto dohodka – 1150 – Drugi dohodki iz delovnega razmerja. Ta se izpiše potem tudi na obrazec Rek-O. Izpolnimo datume izplačila ter plačila dajatev.

Podatek Povprečna stopnja dohodnine program že sam označi s kljukico. V podatku % povprečne stopnje dohodnine vpišemo odstotek, če želimo, da se vsem, ki bodo v obračunu, obračuna dohodnina po enakem odstotku. Če pa se odstotek določi glede na prejšnji obračun (npr. prejšnjo plačo), moramo izpolniti podatke v poljih Leto, Mesec in Zaporedna številka (pri podatku zaporedna številka moramo biti pozorni, da izberemo zaporedno številko obračuna, pod katero je bila obračunana plača, iz katere želimo pobrati odstotek dohodnine). Nastavitve potrdimo.

Obračun izvedemo preko gumba Neposredni vnos. Postavimo se na zaposlenega, ki mu želimo izplačati odškodnino za neizrabljen letni dopust.

Na šifro vrste obračuna J16 -Odškodnina za letni dopust vnesemo izračunan pripadajoči znesek.

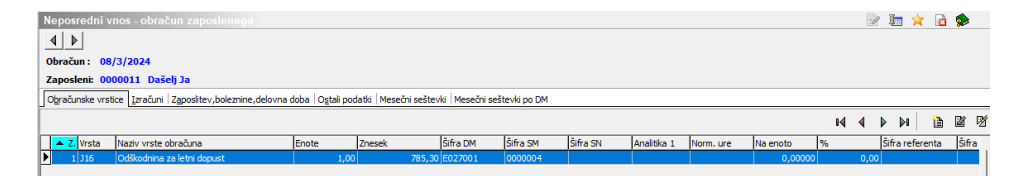

Enako kot pri obračunu plače, poženemo ukaz Obračunaj vse. Nadaljnji postopek je enak kot pri plači.

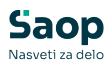

Oddamo REK-O obrazec in izvoz podatkov za AJPES - ISPAP.